## Инструкция для оплаты

## обучения в ДХШ им. О.Н.Ряшенцева

Инструкция использует приложение Сбер как пример.

 Первым делом откройте банковское приложение на телефоне. Справа показан главный экран последней версии приложения. Ваша задача ткнуть в указанную область, то есть запустить сканер QR-кодов.

QR-код для оплаты:

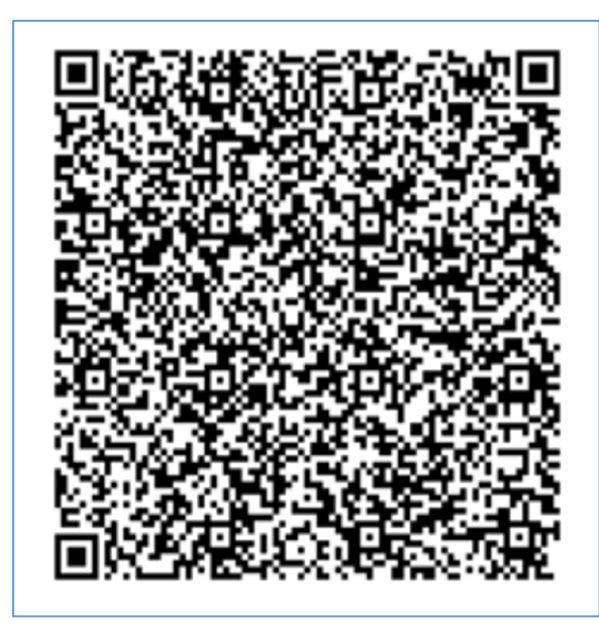

- 2. Откроется окно сканирования QR-кода.
  - а. Выберите «Сканировать камерой» если QR-код перед вами на листе или экране;
  - b. Выберите «Загрузить изображение» если QR-код сохранён у вас на телефоне.

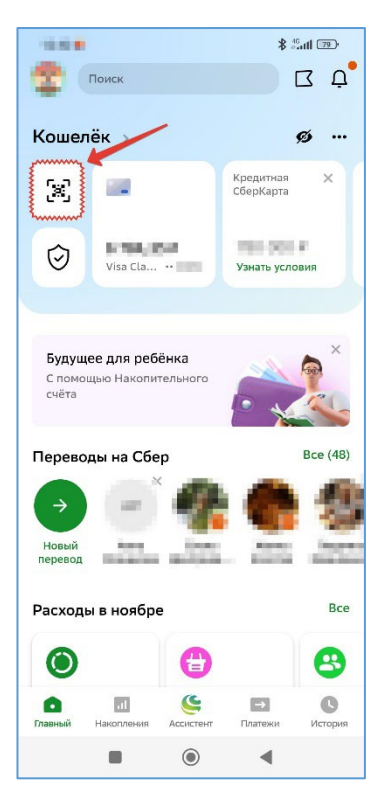

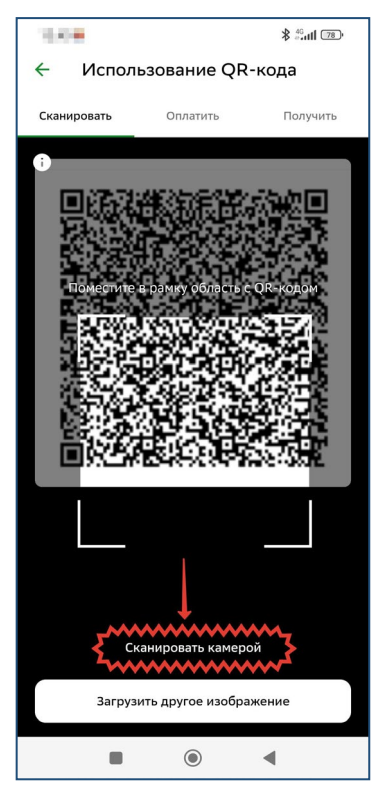

3. Программа перенаправит вас на следующее окно «Оплата по реквизитам». Здесь уже верно заполнены все поля кроме УИН (уникальный идентификатор начисления). Попожалуйста ставьте. «О» (ноль) в этом поле нажмите И кнопку «Продолжить»

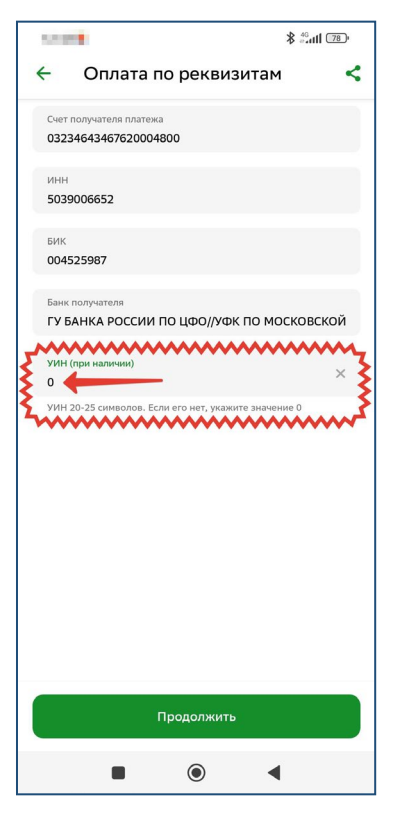

- В следующем окне выберите подходящий вам документ, удостоверяющий личность. Скорее всего это будет ПАСПОРТ РФ. И снова нажмите кнопку «Продолжить»
- 5. Окно «Подтверждение». Нужно заполнить 4 (четыре) ячейки:
  - 1. «Серия и номер паспорта» Введите данные своего паспорта;
  - 2. «Назначение платежа» Впишите по порядку Фамилия Имя вашего ребёнка, класс (в котором учится ребёнок), МР002000200002000 (это такой важный код, чтобы ваш платёж ушёл по адресу). Данные вводите через запятую, пожалуйста;
  - **3.** Фамилия Имя Отчество плательщика (это вы и есть);
  - 4. Сумма платежа сколько денег вы платите прямо сейчас.

После этого нажмите «Оплатить ...»

| \$ <sup>4</sup> %.utl 78,•                                               |                                      |  |  |  |
|--------------------------------------------------------------------------|--------------------------------------|--|--|--|
| Оплата по рекви                                                          | зитам <                              |  |  |  |
|                                                                          |                                      |  |  |  |
| инн<br>5039006652                                                        |                                      |  |  |  |
| БИК                                                                      |                                      |  |  |  |
| 004525987                                                                |                                      |  |  |  |
| Банк получателя                                                          |                                      |  |  |  |
| ГУ БАНКА РОССИИ ПО ЦФО//УФК<br>ОБЛАСТИ Г МОСКВА                          | ПО МОСКОВСКОЙ                        |  |  |  |
| Получатель<br>АДМИНИСТРАЦИЯ ГОРОДСКОГО (<br>(МБУДО ДХШ ИМ. О.Н. РЯШЕНЦЕВ | ОКРУГА ПУЩИНО<br>IA Л/С 20486446070) |  |  |  |
| клл                                                                      |                                      |  |  |  |
| 503901001                                                                |                                      |  |  |  |
| кБК<br>0010000000000000130                                               |                                      |  |  |  |
| Введите 20 цифр КБК. Если КБК нет в к<br>значение 0                      | витанции, укажите                    |  |  |  |
| октмо<br><b>46762000</b>                                                 |                                      |  |  |  |
| 8 цифр или 0                                                             |                                      |  |  |  |
| Дакумент, удостоверяющий личность<br>ПАСПОРТ РФ                          |                                      |  |  |  |
|                                                                          |                                      |  |  |  |
| Продолжить                                                               |                                      |  |  |  |
|                                                                          | •                                    |  |  |  |

| NOTION OF           |                                      | * 46                                    | <b>*</b> #46 |   |
|---------------------|--------------------------------------|-----------------------------------------|--------------|---|
| ÷                   | Подтвер                              | ждение                                  | •            |   |
| Показ               | ать реквизиты                        |                                         |              | ~ |
| Уникал<br>10445     | ьный идентификатор<br>25225005278291 | о платежа<br>1202303509                 | 056          |   |
| ипгу<br>10100       | 0000004514564                        | 686                                     |              |   |
| кбк<br><b>00100</b> | 00000000000013                       | 0                                       |              |   |
| октмо<br>46762      | 000                                  |                                         |              |   |
| Докуме<br>ПАСП      | нт, удостоверяющий<br>ЭРТ РФ         | і личность                              |              |   |
| Серия и             | номер паспорта                       |                                         |              | 1 |
| Назнач              | сние платежа                         | mz                                      |              | 2 |
| фио п               | ательщика                            | هشر                                     |              | 2 |
|                     |                                      | ~~~~~~~~~~~~~~~~~~~~~~~~~~~~~~~~~~~~~~~ |              | 3 |
| Сумма               |                                      |                                         |              | 4 |
|                     | Опл                                  | атить                                   |              | _ |
|                     |                                      |                                         | •            |   |

6. Осталось выбрать счёт, с которого будете осуществлять платёж. На этом же экране банка показывает комиссию за проведение платежа. После выбора нажмите кнопку «Оплатить».

 Финальный экран. Платёж выполнен. Если вам нужен чек, сохраните его или отправьте нужному человеку. Чеки всегда можно найти в истории платежей в приложении.

## Удачи!

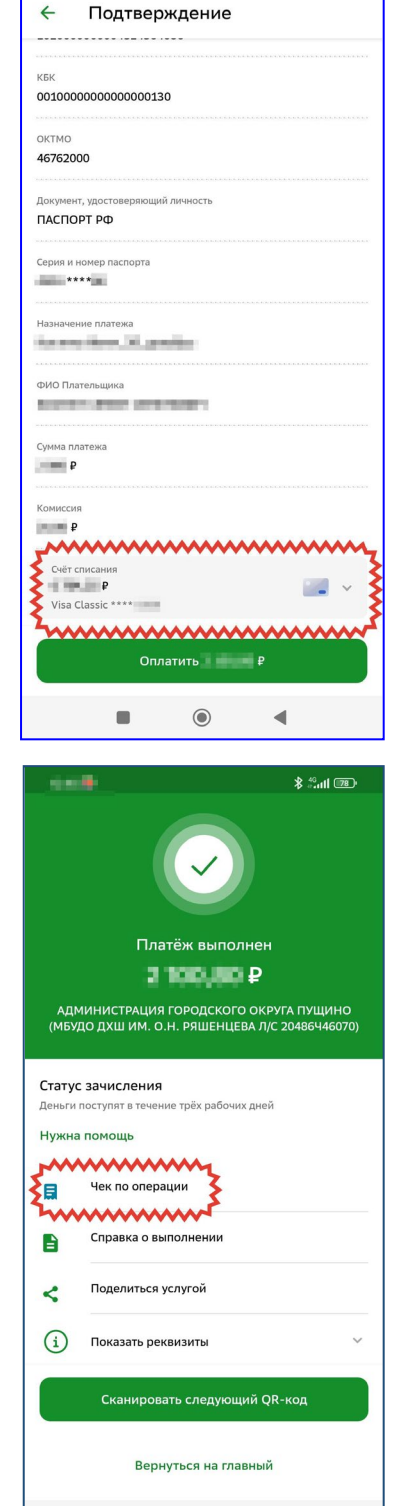

◀

\$ 4Gutt 78

10.00